## Serviceauftragskarte

Auf der Serviceauftrags-Karte finden noch sie einmal alle wichtigen Informationen.

- Oben links finden Sie die Serviceauftragsnummer (PROV 384), den Partner und die WEA zu dem Serviceauftrag.
- In der rechten oberen Ecke ist der Status aufgeführt (hier im Beispiel "Entwurf").
- Im roten markierten Bereich werden die Aufgaben mit Datum und Dauer eingetragen.

Die Serviceauftragsnummer kann nach Kundenwunsch generiert werden. Der Name "PROV" bedeutet, dass sich dieser Serviceauftrag noch im Entwurf befindet.

Solange Sie keine Aufgaben hinzugefügt haben, kann der Serviceauftrag nicht freigegeben werden.

Die Felder werden nach Kundenvorgabe erstellt und können variieren.

## sa-versenden

×

×

From: https://wiki.invit.sh/ - InvIT GmbH - QIMP WIKI

Permanent link: https://wiki.invit.sh/doku.php?id=sa-eingaben&rev=1509614576

Last update: 2020/02/06 09:27

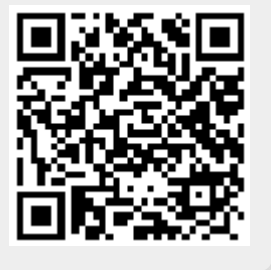